## Malaviya National Institute of Technology Jaipur Alumni Association (MNITJAA) Executive Committee 2021-23

User Manual for Voters

Date: 03-09-2021

## Online Voting

1. Type http://mnitjaaelection2021.mnit.ac.in/ in your browser's address bar.

| MNIT Jaipur Alumni Association<br>Online Voting 2021                                         |                                                                                                    |  |  |
|----------------------------------------------------------------------------------------------|----------------------------------------------------------------------------------------------------|--|--|
| Home                                                                                         |                                                                                                    |  |  |
| User Login                                                                                   | Instructions for Voters                                                                                                    |  |  |
| Registered Email *<br>Registered Email Id                                                    | 1. Type your registered email of in the textbox labeled as <b>Registered Email</b> and Captoha text in the textbox labeled as <b>Captoha Verification</b> and click on <b>Get OTP</b> button.<br>2. You will receive a One time Passeot (OTP) on your registered email if from noreplyevolingmnitjaa@mnit_ac.in.<br>New CTP 2010 how text with the text and bit on your any employed in the MTP 2010 how text and the text and the text and text and the text and the text and the text and the text and the text and the text and the text and text and the text and the text and text and the text and the text and the text and the text and the text and text and the text and the text and text and the text and text and the text and text and the text and text and the text and text and text |  |  |
| Captcha Verification *<br>KHP <sub>HL</sub> CCan't Read? Reload<br>Lettes are case sensitive | <ol> <li>Creak your all folders (photo, your, promotion, update etc.) of your mailboart (orip is not received in the primary folder of mailboar.</li> <li>The off a will be valid dark (photo, your, promotion, update etc.) of your mailboart (orip is not received in the primary folder of mailboar.</li> <li>The off a will be valid dark (photo, your, promotion, update etc.) and your you will have to start the process a faret at the OFF will become inactive.</li> <li>The off a will be valid dark (photo, blade) a OFF and (graduate tast in the tectoria blade) as Gargetta will be a bland become inactive.</li> <li>A the Successful Login, a list of all the posts along with no. of posts and your status of voting will be displayed in the Left Section of the Screen. In the Right Section, there will be a bland for Sign 1.</li> </ol>                                                                                                    |  |  |
| Type the text shown in above image                                                           | Prove: Froce: In you are same under the sources are used and provides, are sources multicle entropics sources are sources multicle or used and right section in the bottom. 7. The login session will be active only for 30 (https://section.sin.org/out.mitight are sources). 8. Click on the Start Voting buttom to start the voting process.                                                                                                    |  |  |
|                                                                                              | 3. After starting the voting, in the Right Section of the screer, a Voting Panel of the first post along with the list of radicates nominated for that post will appear. Select the candidately and cick on Submit button is cardy over a Voting Panel of the first post along with the list of radicates nominated for that post will appear. Select the 10. A confirmation popular will be displayed after clicking on Submit button. Cick OM / you are sure to submit your vote. After submitting your response, a Success message and need of thanks will be displayed in the Voting Panel (will clicking on Submit button. Cick OM / you are sure to submit your vote. After submitting your response, a Success message and need of thanks will be displayed in the Voting Panel. Votic: Cick the vote so will be not be undone or change at lister stage.                                                                                                    |  |  |
|                                                                                              | <ol> <li>Lick on <b>Next Pest</b> union for next post. If you try to move to next post windox summing your vice, a popular por commandow will be displayed.</li> <li>Lick on <b>Next Pest</b> post post post post post post windox submitting your vice, a popular por post post post post post.</li> <li>The no, of posts to be voted is fixed, so you cannot vote more than the no. of posts fixed. If you try so, a pop-up with warning will appear.</li> </ol>                                                                                                    |  |  |
|                                                                                              |                                                                                                    |  |  |

- Go to the User Login section, type your registered email id in the textbox labled as Registered Email and Captcha text in the textbox labled as Captcha Verification and click on Get OTP button.
- 3. You will receive a One Time Password (OTP) on your registered email id from **noreplymnitjaaelection2021@mnit.ac.in**.

Note: The OTP will be sent only to the email ids which are registered with MNITJAA.

MNITJAA - Online Voting: One Time Password (OTP) > Inbox × No Reply < columno of the temperature to me \* Dear Voter, OTP for Login to MNITJAA - Online Voting Portal is 974840. Please use this OTP to login into MNITJAA - Online Voting portal. \*\*\* This is an automatically generated email, please do not reply. \*\*\* Thank You, Web Admin MNITJAA

- 4. Check your all folders (inbox, spam, promotion, update etc.) of your mailbox if OTP is not received in the primary folder of mailbox.
- 5. The OTP will be valid only for 5 minutes. After 5 minutes of sending the OTP, you will have to start the process a fresh as the OTP will become inactive.
- 6. Type the OTP received in the textbox labled as **OTP** and Captcha text in the textbox labled as **Captcha Verification** and click on Login button.

| Success! An OTP<br>your mailbox and<br>OTP below. | has been sent to your email id, please check<br>enter the otp in the given input box labled as |
|---------------------------------------------------|------------------------------------------------------------------------------------------------|
| Registered Em                                     | ail *                                                                                          |
| englesabalad                                      | agendition                                                                                     |
| ОТР*                                              |                                                                                                |
| One Time Pas                                      | sword (OTP)                                                                                    |
| Captcha Verifi                                    | cation *                                                                                       |
| x2 <sup>D</sup> 7M                                | Can't Read? <b>Reload</b>                                                                      |
| Letters are case ser                              | sitive                                                                                         |
|                                                   |                                                                                                |

7. After successful login, a list of all the posts along with number of posts and your status of voting will be displayed in the Left Section of the Screen. In the Right Section, there will be a button for Start Voting.
Note: If you are using device with small screen size (Ex. Smartphone), the screen will be rearranged such that the left section will be shifted to top and right section to the bottom.

| *    | MNIT Jaipur Alumni Association<br>Online Voting 2021 |              |             |                |  |  |
|------|------------------------------------------------------|--------------|-------------|----------------|--|--|
| List | of Posts                                             |              |             | Start Voting   |  |  |
| #    | Post Name                                            | No. of Posts | Status      |                |  |  |
| 1    | President                                            | 1            | 😵 Not Voted | Start Voting 🕑 |  |  |
| 2    | Vice-President                                       | 2            | Not Voted   |                |  |  |
| 3    | General Secretary                                    | Ĩ            | O Not Voted |                |  |  |
| 4    | Finance Secretary                                    | 1            | O Not Voted |                |  |  |
| 5    | Academic Secretary                                   | 1            | O Not Voted |                |  |  |
| 6    | Cultural Secretary                                   | 1            | Not Voted   |                |  |  |
| 7    | Refreshment Secretary                                | 1            | Not Voted   |                |  |  |
| 8    | Joint Secretary                                      | 2            | O Not Voted |                |  |  |

- 8. The login session will be active only for 30 (thirty) seconds. If no activity is performed during the login session, you will be logged out of portal. A timer will be present under the **Welcome** note to make you aware about the time left for expiring your session.
- 9. Click on the Start Voting button to start the voting process.
- After starting the voting, in the Right Section of the screen, a Voting Panel of the first post along with the list of candidates nominated for that post will appear. Select the candidate(s) and click on Submit button to cast your vote.

| O Name1 |            |
|---------|------------|
| O Name2 |            |
| O Name3 |            |
| O Name4 |            |
| O NOTA  |            |
|         |            |
| St      | ubmit Vote |
|         | Next Post  |
|         |            |

A confirmation pop-up will be displayed after clicking on Submit button.
 Click OK if you are sure to submit your vote. After submitting your response, a success message and note of thanks will be displayed in the Voting Panel.

Note: Once the vote is submitted for a post, it cannot be undone or change at later stage.

| Are you s<br>undone o | ure to submit<br>or change. Plea | your vote! Once vote is s<br>ase confirm! | submitted, i | t can not be |
|-----------------------|----------------------------------|-------------------------------------------|--------------|--------------|
|                       |                                  |                                           | ОК           | Cancel       |
| President             | : [1 Post]                       |                                           |              |              |
|                       |                                  |                                           |              |              |
|                       |                                  | You voted!<br>Thank You                   |              |              |
|                       |                                  | You voted!<br>Thank You                   |              | Next Post    |

12. Click on **Next Post/ Previous Post** button for next/previous post. If you try to move to next/previous post without submitting your vote, a pop-up of confirmation will be displayed.

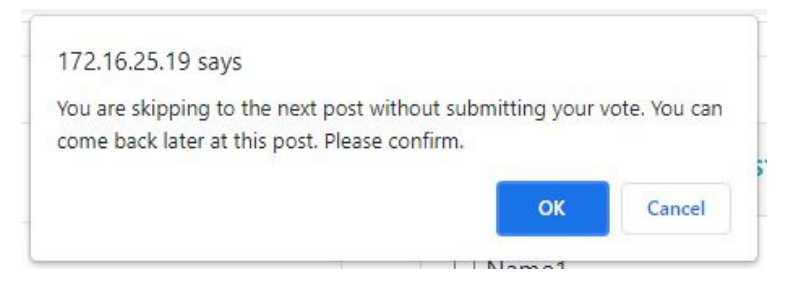

13. The number of posts to be voted is fixed, so you cannot vote more than the number of posts fixed. If you try so, a pop-up with warning will appear.

|      |                                            | 172.1<br>Sorry! | 6.25.19 says<br>You can vote for maximu | um of 2 candidates.                              |
|------|--------------------------------------------|-----------------|-----------------------------------------|--------------------------------------------------|
| List | of Posts                                   |                 |                                         | ок Vice-President                                |
| #    | Post Name                                  | No. of          | Status                                  | □ Name1                                          |
|      |                                            | Posts           |                                         | Name2                                            |
| 1    | President                                  | 1               | Voted                                   | ☑ Name3                                          |
| 2    | Vice-President                             | 2               | 😣 Not Voted                             | Name4                                            |
| 3    | General Secretary                          | 1               | 😣 Not Voted                             | 🗆 Name5                                          |
| 4    | Finance Secretary                          | 1               | 😵 Not Voted                             | □ NOTA                                           |
| 5    | Academic Secretary                         | 1               | 😢 Not Voted                             |                                                  |
| 6    | Cultural Secretary                         | 1               | 😢 Not Voted                             | Submit Vote                                      |
| 7    | Refreshment Secretary                      | 1               | 😢 Not Voted                             | Previous Post     Next Post     Cancel Secretary |
| 8    | Joint Secretary                            | 2               | 😢 Not Voted                             | resident. General secterally                     |
| 9    | Executive Members (Alumnus having 10 years | 2               | 😣 Not Voted                             |                                                  |

14. You can click & go directly on the Post Name (in blue) at Left Side to go for voting for that post quickly in addition to "Previous Post" & "Next Post" tabs of Right Section.

## Thanks